# HighVision – Dual Lens Solar

# Használati utasítás

## Első lépések:

- 1) Helyezzen be egy internet hozzáféréssel rendelkező SIM kártyát a kamerába.
- 2) Kapcsolja be a készüléket
- Alaphelyzetbe állításhoz tartsa 5 másodpercig lenyomva a "REST" gombot.

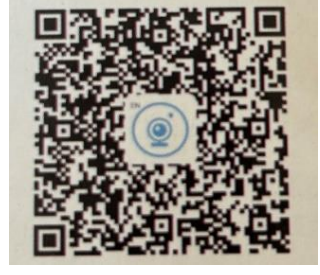

## Töltse le a StarEye Applikációt.

Keresse meg az App Store-ban a Star Eye nevű alkalmazást / Keresse meg a Google Play-en a Star Eye alkalmazást. Töltse le.

## Vagy

QR-kód beolvasása a letöltéshez: A QR-kód beolvasása után töltse le és telepítse a rendszert Android vagy iOS telefonjára.

Ha letöltötte az applikációt utána regisztráljon, adja meg a szükséges adatokat.

Kattintson az Eszköz hozzáadása elemre. (Add device)

Válassza ki a Bluetooth kapcsolódás menüpontot. (Bluetooth connection)

Jelölje ki a "Resetted device" gombot majd nyomja meg a következő lépés gombot.(. (Ha szükséges indítsa újra a kamerát a kapcsolódáshoz)

Jelölje ki a megadott eszköz nevét (pl: XY\_BLE..)

Kattintson a következő lépésre majd nevezze el a kamerát.

A kamera képre kattintva megnézheti a kamera menüjét is.

Ptz: A Ptz gombra kattintva tudja változtatni az alsó kamera helyzetét. A felső kamera fix.

Microphone: Nyomja meg a gombot és beszéljen a telefonba, a kamera lejátssza a hangot.

Video: a video gombra kattintva rögzítheti a kamera felvételt.

Photograph: Erre a gombra kattintva készíthet képet a kamera élő felvételéről. Definition: Itt kiválaszthatja, hogy milyen minőségű legyen a kamera képe.

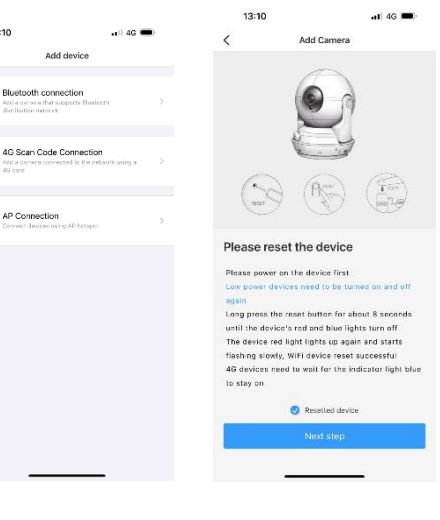

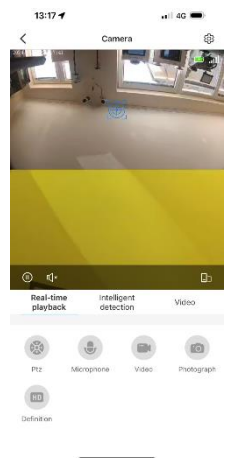

#### Eszköz megosztása ismerőssel.

Miután hozzáadta a készüléket az Applikációhoz, kattintson a kamera neve melletti plus jelre, majd kattintson a "Device Share" menüpontra.

Ha nincs ismerős megadva a listában kattintson az "Add friend" menüpontra majd írja be a telefonszámát annak az ismerősének, akinek hozzáférést szeretne adni a kamerához. Ezután kattintson a "Share" gombra.

#### Beüzemelés/ újraindítás

Letöltéskor engedélyezzen minden hozzáférést az Applikációnak.

Kapcsolja ki a készüléket és helyezze be a SIM kártyát.

Kapcsolja be újra a kamerát, majd tartsa nyomva 5 másodpercig a bekapcsolás gombot a készülék alapállapotba helyezéséhez.

Amennyiben a kék fény nem világít és folyamatos piros fénye van a lámpának abban az esetben a 4G net abnormális. (Lehet, hogy rosszul van behelyezve a kártya, ellenőrizze.)

## Csipogó hangjelzések:

Egy csipogás azt jelenti, hogy az újraindítás sikeres volt.

Négy csipogás azt jelenti, hogy a kamera sikeresen csatlakozott a hálózathoz.

Öt csipogás azt jelenti, hogy a kamera frissítése sikeresen megtörtént.

Hat csipogás azt jelenti, hogy a készülék le fog merülni.

#### Lámpa jelzései:

- [1] Nincs visszaállítva a gyári állapot a kék és a piros lámpa váltakozva gyorsan villog
- [2] Visszaállítás befejeződött A lámpa kikapcsolt.
- [3] Hálózati csatlakozásra vár piros lámpa lassan villog
- [4] Nincs hálózati kapcsolat a piros lámpa folyamatosan ég
- [5] Gyenge hálózati kapcsolat a kék lámpa gyorsan villog és a piros lámpa folyamatosan ég.
- [6] A készülék csatlakozik épp az internetre a kék lámpa gyorsan villog
- [7] Sikeresen csatlakozott a hálózathoz a kék fény folyamatosan világít.
- [8] A készülék épp frissít a kék fény lassan villog, a piros fény pedig égve marad.

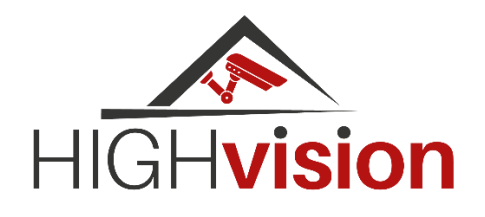